Tribunal Regional do Trabalho – 1ª Região Secretaria de Soluções em Tecnologia da Informação – SST

## Processo Judicial Eletrônico -PJe Pedido de Preferência

Para realizar o cadastramento de pedido de preferência em pauta de Sessão do Sistema PJe, siga as seguintes orientações:

No Portal do TRT, acessar o menu Acompanhamento Processual>2º Grau e Pedido de Preferência – PJe – Consulta pela data de Sessão;

| -                                                                |                                                                                                    |                                                                                      |                                                                                 |                                                          | Intranet Area                          | a Restrita Mapa do Site                                               |
|------------------------------------------------------------------|----------------------------------------------------------------------------------------------------|--------------------------------------------------------------------------------------|---------------------------------------------------------------------------------|----------------------------------------------------------|----------------------------------------|-----------------------------------------------------------------------|
|                                                                  | dirib 👔                                                                                                    | unal Regi                                                                            | onal do                                                                         | Trab                                                     | alho 1ª R                              | egião                                                                 |
| K                                                                | - A                                                                                                    |                                                                                      | and international                                                               |                                                          | Rio de Janeiro                         | , 22 de Maio de 2015                                                  |
| Institu                                                          | icional Transparência                                                                                          | Pública Acompanhan                                                                   | nento Processual                                                                | Serviços                                                 | Concursos e Estágios                   | Fale Conosco                                                          |
| Consulta<br>Digite :                                             | CONSULTA PROCESSUAL                                                                                            | CONSULTA À PETIÇÃO<br>INICIAL                                                        | FROCESSOS ARQ                                                                   | UIVADOS                                                  | CONSULTA PRAÇA E LEILÃO                |                                                                       |
| PROCE<br>Clique a                                                | CONSULTA DESPACHO E<br>SENTENÇA                                                                                | SERVIÇOS-PUSH                                                                        | LEILÕES                                                                         |                                                          | PRECATÓRIO/RPV                         | <b>flickr</b>                                                         |
| CONSI<br>com des<br>informa                                      | PAUTAS, ATAS E DECISÕES                                                                                        | CONSULTA ATAS POR<br>NÚMERO DO PROCESSO                                              |                                                                                 |                                                          |                                        |                                                                       |
| Ace                                                              | → 1° Grau - Consulta pela<br>data da audiência                                                                 |                                                                                      |                                                                                 |                                                          |                                        | MOLLIAR É A                                                           |
| • Plai<br>• Pec<br>2' gi<br>• Pre<br>• Leg                       | → 2° Grau e Pedido de<br>Preferência - SAP -<br>Consulta pela data da<br>sessão                                |                                                                                      |                                                                                 |                                                          |                                        | ama Permanente de Conciliação"<br>Clique aqui e participe!            |
| • Jur<br>• Bib<br>• Arq<br>• Lici<br>diret                       | → 2º Grau e Pedido de<br>Preferência - PJe -<br>Consulta pela data de<br>sessão                                |                                                                                      |                                                                                 |                                                          |                                        |                                                                       |
| Consta<br>Conta<br>Ender<br>Links<br>Dúvida<br>Inative<br>Cedido | s Públicas 200<br>eços e Telefones 19/<br>Úteis 19/<br>as mais freqüentes<br>os, Pensionistas<br>s e Desigados | 03/2014 02:03 viação pagar<br>03/2014 04:22 empresa não<br>03/2014 09:51 guarda muni | LÁ RS 800 MIL POR DANOS M<br>PODE DESCONTAR GRATUID<br>CIPAL TEM QUE MOTIVAR DE | ORAIS COLETIVOS<br>DADES DE SALÁRIO:<br>EMISSÃO DE EMPRE | S DE MOTORISTAS<br>EGADOS<br>Leia mais | PJe Judicial Eletrônico<br>Judicial Eletrônico<br>Judicia do Trabalho |
| Ergon     Acesse                                                 | On-line<br>e o Antigo Portal                                                                                   | ATT .                                                                                | REPORTA                                                                         | REVISIA                                                  |                                        | Justiça do Trabalho                                                   |

Será exibida a página abaixo:

| Institucional                           | Tribuna                                   | Regional<br>Acompanhamento Proces | do Traba                             | Intranet Área Res<br>Iho 1ª Res<br>Rio de Janeiro, 22<br>noursos e Estágios F | rita Mapa do Site<br>DiãO<br>de Maio de 2015<br>ale Conosco |
|-----------------------------------------|-------------------------------------------|-----------------------------------|--------------------------------------|-------------------------------------------------------------------------------|-------------------------------------------------------------|
| Acesso Rápido                           | Escolha uma opção                         | Digite aqui sua pesqu             | uisa Bustar                          | ~                                                                             | A+ A- A A                                                   |
| Acompanhamen                            | to Processual /Pautas, At                 | as e Decisões /2º Grau e Pedi     | do de Preferência - PJe - C          | onsulta pela data de sessão                                                   | >                                                           |
| Atenção: A<br>Órgão Julgar<br>Selecione | solicitação de pedido de p<br>dor Ano Mês | veferência só é disponibilizad    | la dois dias antes da sessão<br>Ilta | de julgamento.                                                                |                                                             |
| Instituciona                            | I Transparênc                             | ia Pública Acompanh               | amento Fale Con                      | osco                                                                          | Servicos                                                    |

Tribunal Regional do Trabalho – 1ª Região Secretaria de Soluções em Tecnologia da Informação – SST

Informe os campos como seguem:

<Órgão Julgador>;

<Ano>;

<Mês>. Após, clique o botão [Seguinte].

O sistema realizará uma consulta interna, exibindo o campo <Dia> com todas as datas de Pauta de Sessão, conforme o Órgão Julgador, o Ano e o Mês informados.

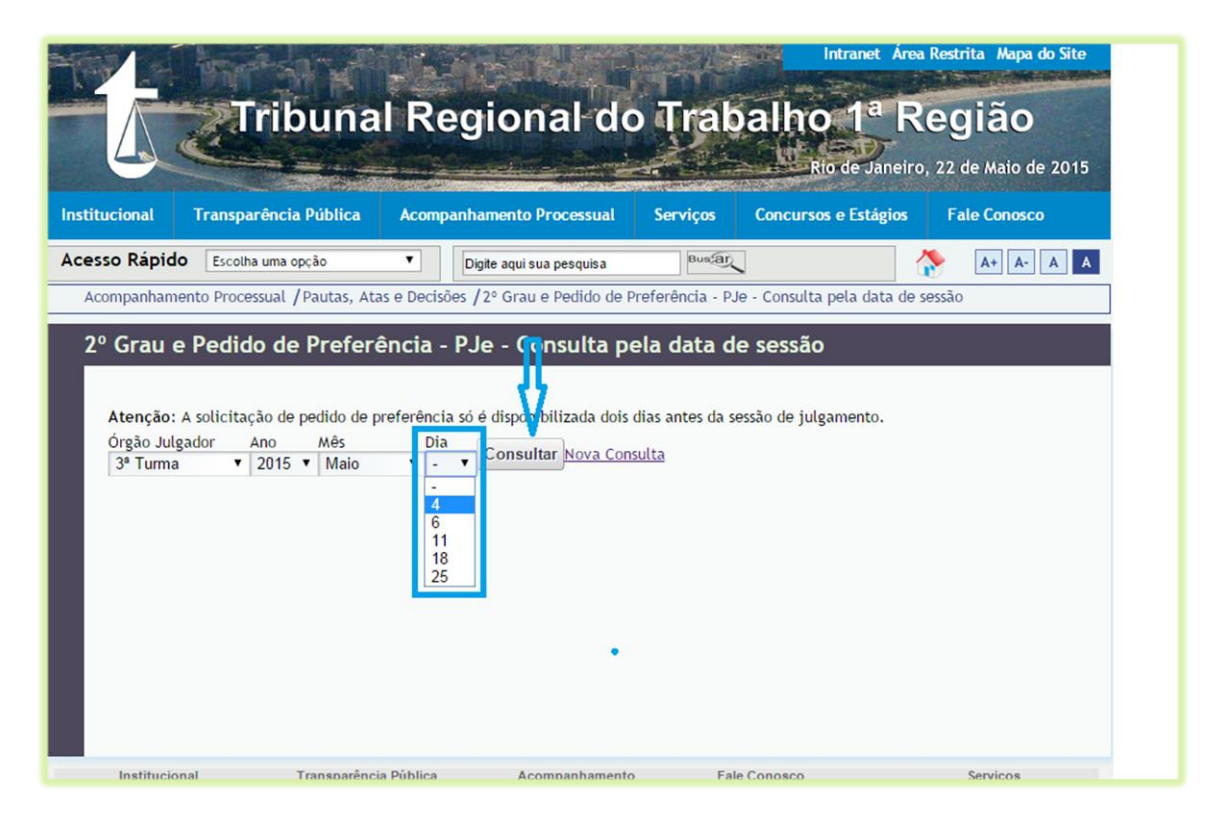

Selecione o dia de Sessão de seu processo e clique o botão [Consultar]. Sistema exibe a Relação de Pauta, conforme imagem:

Tribunal Regional do Trabalho – 1ª Região Secretaria de Soluções em Tecnologia da Informação – SST

| rgão <mark>Jul</mark> gador<br>8ª Turma 🔹 🤊                                                                | Ano<br>2015 T                                                    | Mês<br>Maio                                                       | ▼ Seguinte                                        | <u>Nova Consulta</u> |                            | Sanono                                       |                      |
|----------------------------------------------------------------------------------------------------|------------------------------------------------------------------|-------------------------------------------------------------------|---------------------------------------------------|----------------------|----------------------------|----------------------------------------------|----------------------|
| Pa<br>Dados do Process                                                                                     | auta de Julg<br>o                                                | gamento <mark>d</mark> a                                          | (s) Sessão(ões) (                                 | da 3ª Turma de 25/05 | /2015 <u>Relação dos p</u> | edidos de preferência<br>Origem              | ý.                   |
| Órgão Julgador:<br>Śala: 3ª TURMA<br>RECORRENTE: H/<br>Advogado: CRIST<br>RECORRIDO: SEN<br>Advogado: ILAN | GABINETE I<br>AROLDO CO<br>IANA FATIN<br>DAS DISTRII<br>GOLDBERG | DO DESEMB<br>ISTA SILVA<br>MA MOITA N<br>BUIDORA SI<br>- OAB:0100 | ARGADOR ANTO<br>MONTEIRO - OAK<br>/A<br>/643      | NIO CESAR COUTINH    | O DAIHA                    | 3ª TURMA<br>Solicitação<br>Preferenci        | o de Pedido de<br>ia |
| Processo nº:0010<br>Relator(a): RILDO<br>Órgão Julgador C<br>Órgão Julgador: O<br>Sala: 3ª TURMA           | 008-15.201<br>D ALBUQUE<br>Colegiado: 3<br>GABINETE [            | 4.5.01.022<br>RQUE MOU<br>TURMA<br>DO DESEMB                      | I<br>SINHO DE BRITO<br>ARGADOR RILDO<br>IRO - PGE | D<br>ALBUQUERQUE MO  | JSINHO DE BRITO            | 3ª TURMA<br><u>Solicitação</u><br>Preferenci | o de Pedido de       |

Observe que ao lado de cada processo da Lista é exibido um *link* para registro da "Solicitação de Pedido de Preferência". Clique sobre o mesmo.

O sistema exibirá página para informar os dados da OAB do Advogado que deseja cadastrar o pedido de preferência. Informe os dados de cada campo e clique o botão [Procurar]. Sistema exibirá os dados do Advogado consultado e logo abaixo os polos do processo com o(s) respectivo(s) nome(s) da(s) parte(s). Ao lado de cada parte, será exibido o botão [Incluir Preferência].

| Institucional                                                     | Transparência Pública                                                                                                    | Acompanhamento P                                                                                   | rocessual                                                                 | Serviços                                                         | Concursos e Estágios                            | Fale Conosco     |
|-------------------------------------------------------------------|----------------------------------------------------------------------------------------------------|----------------------------------------------------------------------------------------------------|---------------------------------------------------------------------------|------------------------------------------------------------------|-------------------------------------------------|------------------|
| Acesso Rápido                                                     | Escolha uma opção                                                                                                    | ▼ Digite aqui su                                                                                   | a pesquisa                                                                | Busar                                                            |                                                 | 🔶 A+ A- A A      |
| Acompanhamen                                                      | to Processual / Pautas, Ata                                                                                                    | s e Decisões / 2º Grau e                                                                           | e Pedido de Pref                                                          | erência - PJe                                                    | Consulta pela data de                           | sessão           |
| 2º Grau e                                                         | Pedido de Preferé                                                                                                    | ència - P.Je - Co                                                                                  | nsulta pela                                                               | data de                                                          | sessão                                          |                  |
| Atenção: A<br>Os pedidos d<br>Sr. Advogado<br>* No campo (<br>OAB | solicitação de pedido de p<br>e preferência via Internet som<br>o, caso não possua cadastro n<br>DAB deve-se digitar somente<br>LETRA UF<br>- ▼ - | referência só é disponil<br>tente podem ser realizado<br>o PJe, dirija-se ao site do l<br>números. | oilizada dois dia<br>s até 23:59 da vé<br>PJe para efetuar s<br>NÚMERO DO | s antes da sess<br>opera do dia da<br>eu cadastramen<br>PROCESSO | ão de julgamento.<br>sessão.<br>to.<br>Procurar |                  |
| Processo :<br>Data :<br>Advogado :                                |                                                                                                    |                                                                                                    |                                                                           |                                                                  |                                                 |                  |
| Pólo<br>polo Ativo<br>polo Passivo                                | Parte                                                                                                    |                                                                                                    | Inclu                                                                     | ir Preferência<br>ir Preferência                                 |                                                 |                  |
| Instituciona<br>Agenda da Presidência e                           | I Transparência<br>e da Contas Públicas                                                                                                    | a Pública Acol<br>I                                                                                | mpanhamento<br>Processual                                                 | Fale C<br>Biblioteca, Le                                         | onosco<br>gislação, Acór                        | Serviços<br>dãos |

Clique o botão [Incluir Preferência] de acordo com a parte assistida. Será exibida página com mensagem de sucesso:

| 1                                                                                                    | Tribuna                     | Regional de                        | o Trabalho                  | Intranet Area Restr<br>D 1 <sup>a</sup> Rec<br>Rio de Janeiro, 22 d | rita Mapa do Site<br>JIÃO<br>de Maio de 2015 |  |
|----------------------------------------------------------------------------------------------------|-----------------------------|------------------------------------|-----------------------------|---------------------------------------------------------------------|----------------------------------------------|--|
| stitucional                                                                                                    | Transparência Pública       | Acompanhamento Processual          | Serviços Concurs            | os e Estágios Fa                                                    | ale Conosco                                  |  |
| esso Rapido                                                                                                    | Escolha uma opção           | Digite aqui sua pesquisa           | Buscar                      |                                                                     | A+ A- A A                                    |  |
| Acompannamen                                                                                                    | to Processuar / Paulas, Ala | s e pecisoes / 2- drau e Peuldo de | Preferencia - PJE - Consult | a pera uara de sessao                                               |                                              |  |
| Atenção: A solicitação de pedido de preferência só é disponibilizada dois dias antes da sessão de julgamento.  Pedido de preferência cadastrado com sucesso.  Os pedidos de preferência via Internet somente podem ser realizados até 23:59 da véspera do dia da sessão. Sr. Advogado, caso não possua cadastro no PJe, dirija-se ao site do PJe para efetuar seu cadastramento. *No campo OAB deve-se digitar somente números. |                             |                                    |                             |                                                                     |                                              |  |
| OAB                                                                                                    | LETRA UF                    | NÚMERO<br>T                        | D DO PROCESSO               | Procurar                                                            |                                              |  |
| Instituciona                                                                                                    | I Transparência             | Dública Acompanhamant              | Eala Conosco                |                                                                     | <b>0</b>                                     |  |

Notas importantes:

 ◆ O Pedido de preferência somente poderá ser feito por advogados cadastrados e ativos no sistema do PJe de 2ºGrau;

 ♦ As preferências somente poderão ser solicitadas a partir de dois dias úteis antes da sessão de julgamento e até às 23h59min da véspera do dia da sessão;

♦ A listagem do pedido de preferência poderá ser consultada durante os dois dias em que a preferência poderá ser solicitada e no próprio dia da sessão.